# COMMENT CRÉER UNE CAMPAGNE

- 1. Visitez le site : <u>https://espace-vie-tsa.s1.yapla.com/fr/p2p</u>
- 2. Cliquez sur PARTICIPER

| 🗧 🔆 C 🔒 espace-vie-tsa.s1.yapla.com/fr/dons-defi-holos/detail/campagne-p2p-du-defi-holos/3755#teams                  |                                 |                |                                 |           |  |  |  |  |
|----------------------------------------------------------------------------------------------------|---------------------------------|----------------|---------------------------------|-----------|--|--|--|--|
|                                                                                                    | E TSA                           |                |                                 | CONNEXION |  |  |  |  |
| DÉFI HÒLOS D'ESP                                                                                                    | ACE-VIE TSA DONS ESPACE-VIE TSA | BÉNÉVOLAT      | CAMPAGNE PAIR-À-PAIR DÉFI HÒLOS |           |  |  |  |  |
| Campagne P2P du Défi Hòlos<br>FAIRE UN DON À LA CAMPAGNE PARTITICIPER<br>Les équipes Les participants<br>Les équipes |                                 |                |                                 |           |  |  |  |  |
| COURRIEL                                                                                                    |                                 |                |                                 |           |  |  |  |  |
| NOUS SUIVRE                                                                                                    |                                 |                |                                 |           |  |  |  |  |
|                                                                                                    |                                 |                |                                 |           |  |  |  |  |
|                                                                                                    |                                 | Propulsé par 🍸 | apla                            |           |  |  |  |  |

# 3. Cliquez sur P2P Inscription et en bas sur SUIVANT

|                                                 | INSCRIPTION                                                                                    | RESUME                                                                                | PAIEMENT                                                                                   | CONFIRMATIO                                     |
|-------------------------------------------------|------------------------------------------------------------------------------------------------|---------------------------------------------------------------------------------------|--------------------------------------------------------------------------------------------|-------------------------------------------------|
| Liste des tari                                  | s                                                                                              |                                                                                       |                                                                                            |                                                 |
| P2P inscription                                 | ons                                                                                            |                                                                                       |                                                                                            | 20,00 \$                                        |
| Cette année, Esp                                | ace-Vie TSA organise un concours pour l'év                                                     | vénement le Défi Hòlos et remettra un p                                               | prix à la personne et à l'équipe qui auront                                                | ramasser le plus!                               |
| Fonctionnemer                                   | t                                                                                              |                                                                                       |                                                                                            |                                                 |
| <ul> <li>Les partic</li> </ul>                  | pants sont invités à participer de façon ind                                                   | ividuelle ou de former une équipe;                                                    |                                                                                            |                                                 |
| <ul> <li>Si vous le<br/>fonds dan</li> </ul>    | voulez, vous pouvez vous fixer un objectif e<br>s votre réseau pour vous encourager;           | t relever le défi à la course ou à la marc                                            | che de la distance de votre choix, le tout d                                               | combiné à une collecte de                       |
| <ul> <li>Prix de pa</li> </ul>                  | ticipation et aux meilleures collectes pair-à                                                  | a-pair individuelle ou par équipe                                                     |                                                                                            |                                                 |
| Déploiement                                     |                                                                                                |                                                                                       |                                                                                            |                                                 |
| <ul> <li>Équipe : de<br/>ou à la con</li> </ul> | evenez capitaine et formez votre équipe ! In<br>Irse s'ils le veulent) ou simplement en les ir | ivitez votre réseau et vos proches à par<br>nvitant à faire un don à un participant o | rticiper via les réseaux sociaux (distance<br>vu à une équipe et ainsi contribuer à réalis | de leur choix à la marche<br>er votre objectif; |
| <ul> <li>Individuel</li> </ul>                  | inscrivez-vous tout simplement et invitez v                                                    | votre réseau à vous encourager en réali                                               | isant votre objectif et en faisant un don à                                                | votre nom.                                      |
| Coût                                            |                                                                                                |                                                                                       |                                                                                            |                                                 |
| <ul> <li>20\$ pour s</li> </ul>                 | 'inscrire à la campagne P2P en tant que ca                                                     | pitaine d'une équipe ou en individuel.                                                |                                                                                            |                                                 |
| <ul> <li>Un reçu de</li> </ul>                  | charité de 20\$ vous sera automatiquemen                                                       | nt acheminé.                                                                          |                                                                                            |                                                 |
| Merci pour votre                                | participation, ainsi vous contribuer à faire o                                                 | une grosse différence auprès des adult                                                | tes autistes à grands défis!                                                               |                                                 |

**4.** Créer votre compte en y mettant un mot de passe, en ajoutant une photo, une courte description sur le pourquoi vous désirez contribuer à la réussite de ce projet.

| $\leftrightarrow$ $\rightarrow$ $C$ $\textcircled{a}$ espa | ace-vie-tsa.s1.yapla.com/fr/p2p/p | articipate/campagne-p2p-du-defi-holos/3 | 755                    |                            | er 🖻 🛧 🖪 🇯 🗖 |
|------------------------------------------------------------|-----------------------------------|-----------------------------------------|------------------------|----------------------------|--------------|
|                                                            | Campagn                           | ie PZP au Deti                          | HOIOS                  |                            |              |
|                                                            | 0                                 | 2                                       | 3                      | 4                          | 5            |
|                                                            | TARIFS                            | INSCRIPTION                             | RÉSUMÉ                 | PAIEMENT                   | CONFIRMATION |
|                                                            | Informations                      | du participant                          |                        |                            |              |
|                                                            | Prénom *                          |                                         | Nom *                  |                            |              |
|                                                            | Mot de passe *                    |                                         | Courriel *             |                            |              |
|                                                            | Confirmer le mot de passe '       |                                         |                        |                            |              |
|                                                            | Profil du part                    | icipant                                 |                        |                            |              |
|                                                            | Objectif de collecte              |                                         | Photo<br>Choisir un fi | chier Aucun fichier choisi |              |
|                                                            | Presentation                      |                                         |                        |                            |              |
|                                                            |                                   |                                         |                        |                            |              |
|                                                            |                                   |                                         |                        |                            |              |
|                                                            | PRÉCÉDENT SUI                     | VANT                                    | 77                     |                            |              |

- 5. Vous effectuez le paiement.
- Vous pouvez par la suite vous connecter via le lien CONNEXION en haut à droit <u>https://espace-vie-tsa.s1.yapla.com/fr/p2p</u>
- 7. Si vous ne désirez pas monter une équipe, vous inviterez ainsi vos contacts à donner à votre profil en partageant le lien et il devra cliquer sur PARTICIPANT et vous sélectionner parmi la liste. (dans l'exemple, il y en a seulement une.) et CLIQUER SUR FAIRE UN DON

| ← → C ▲ espace-vie-tsa.s1.yapla.com//ir/p2p/deta     Camp     FAIRE UN D | IVcampagne-p2p-du-defi-holos/3755#participants<br>Dagne P2P du Défi Hòlos |           | _          | Q. B | *   | * |      |   |
|--------------------------------------------------------------------------|---------------------------------------------------------------------------|-----------|------------|------|-----|---|------|---|
| Les équiper                                                              | Les participants                                                          |           |            |      |     |   |      |   |
| DIANE BER                                                                | NER                                                                       |           |            |      |     |   |      |   |
|                                                                          |                                                                           | w 6 x a a | ^ <b>*</b> |      | @ 1 |   | 15:4 | 6 |

8. Pour vous créer une équipe, vous devez être connecté vous cliquez sur MON ESPACE PARTICIPANT

#### ← → C • espace-vie-tsas1yapla.com/fr/connexion-participants/mycampaigns#login\_content\_bo Mes campagnes

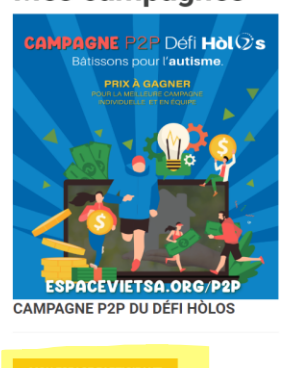

MON PROFIL PUBLIC

### Et cliquez sur MON ÉQUIPE À GAUCHE

e 🖈 🛃 🗯 🗖 ESPACE-VIE TSA BIENVENUE DIANE BERNIER DÉCONNEXION DÉFI HÒLOS D'ESPACE-VIE TSA DONS ESPACE-VIE TSA BÉNÉVOLAT CAMPAGNE PAIR-À-PAIR DÉFI HÒLOS Mon profil - Édition Diane Bernier Informations du participant Prénom \* Nom \* Diane Bernier Campagne P2P du Défi Hòlos Courriel Mon profil
 Modifier me bernierdiane@hotmail.com not de passe Profil du participant Dons reçus Annuler ma participation
 Retour à mes campagnes Objectif de collecte Photo Choisir un fichier Aucun fichier choisi 500 ualisation pace-vie-tsa.s1.yapla.com/fr/connexion-participants/i

🖻 🎓 🛃 🎘 🛙

## Et cliquez sur **CRÉER UNE NOUVELLE ÉQUIPE OU REJOINDRE UNE ÉQUIPE EXISTANTE**

| ← → C ● | espace-vie-tsa.s1.yapla.com/fr/connexion-participants/myteam                                                                                                  |                     |                                        |                               |                         |             | QĽ | ŝ ☆ | <b>B</b> * |  |
|---------|----------------------------------------------------------------------------------------------------|---------------------|----------------------------------------|-------------------------------|-------------------------|-------------|----|-----|------------|--|
|         |                                                                                                    |                     |                                        |                               | BIENVENUE DIANE BERNIER | DÉCONNEXION |    |     |            |  |
|         | DÉFI HÒLOS D'ESPACE-VIE TSA                                                                                                    | DONS ESPACE-VIE TSA | BÉNÉVOLAT                              | CAMPAGNE PAIR-À-PAIR DÉFI HÒL | os                      |             |    |     |            |  |
|         | Diane Bernier<br>Disconnexion                                                                                                    | Mon équi            | ipe O Rejoindr                         | e une équipe existante        |                         |             |    |     |            |  |
|         | Campagne P2P du Défi Holos     Mon profil     Modifier mon mot de passe     Mon équipe     Dons requi     Annuéer ma participation     Retour à mes campagnes |                     |                                        |                               |                         |             |    |     |            |  |
|         |                                                                                                    |                     | COURRII<br>espacevietsaggr<br>NOUS SUI | EL<br>nal.com<br>/RE          |                         |             |    |     |            |  |
|         |                                                                                                    |                     | Dennedade mare 💙                       | aple                          |                         |             |    |     |            |  |